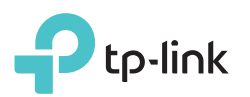

# Schnellinstallationsanleitung

Powerline

Router

## **3** Paaren Sie die Powerlinegeräte.

die Taste erneut.

- A Drücken Sie die Pair-Taste des Adapters für eine Sekunde. Die Power-LED <sup>↓</sup> beginnt zu blinken.
  Hinweis: Blinkt die LED nicht, drücken Sie
- B Drücken Sie innerhalb von 2 Minuten für 1 Sekunde die Pair-Taste des Extenders. Die Power-LED U beginnt zu blinken. Wenn die Powerline-LED du dauerhaft leuchtet, ist der Paarungsprozess abgeschlossen.

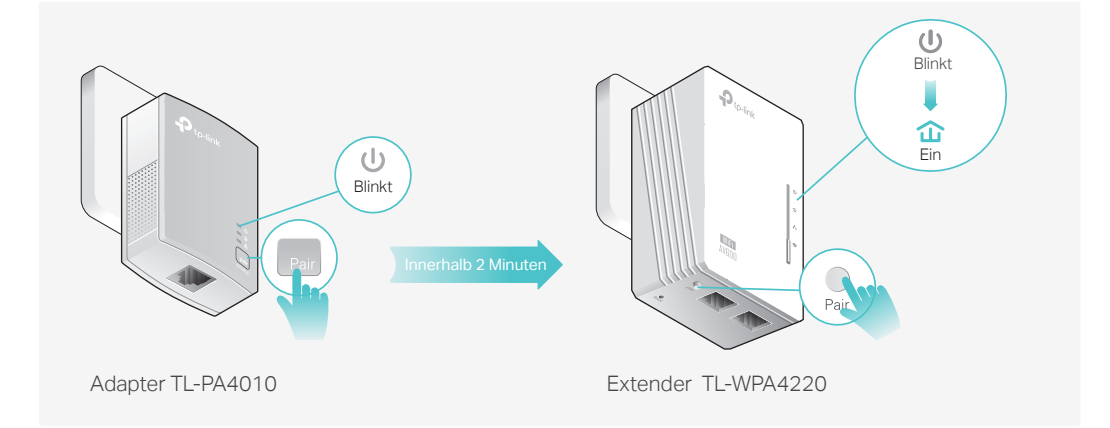

## 4 Fertig!

∕ Ein

Extender TI -WPA4220

Schließen Sie Adapter und Extender im

selben Zimmer an. Warten Sie, bis die

Mehrfachsteckdose und replatzieren Sie sie später.

2

Adapter

TL-PA4010

Platzieren Sie den Extender an eine Steckdose im selben Stromkreis, wo Sie kein WLAN haben. Verbinden Sie Ihre Geräte mit dem Internet, indem Sie die Standard-SSID (WLAN-Name) sowie das Passwort auf der mitgelieferten WLAN-Infokarte verwenden.

Hinweis: Leuchtet die Powerline-LED rot, ist die Signalstärke zu gering. Versuchen Sie eine andere Steckdose.

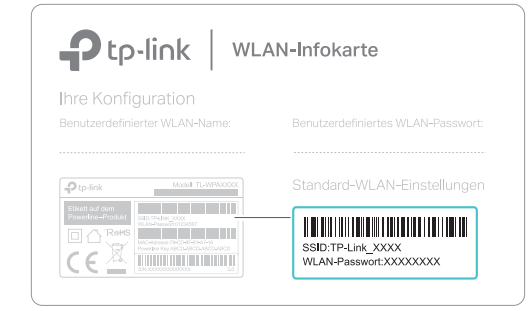

### Tipp:

Möchten Sie Ihre WLANs vereinheitlichen oder Ihr WLAN personalisieren? Auf der Rückseite finden Sie Hilfe hierzu.

## Vorsicht

Schließen Sie Powerlinegeräte stets an Wandsteckdosen an. Verwenden Sie zum Betrieb keine Mehrfachsteckdosen.

🙂 Wandsteckdose

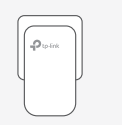

🔅 Mehrfachsteckdose

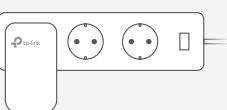

## WLANs mittels WiFi-Auto-Sync vereinheitlichen

WiFi-Auto-Sync erlaubt es Ihnen, in Ihrem ganzen Zuhause einheitliche WLAN-Zugangsdaten zu verwenden.

### Kopieren Sie SSID und Passwort von Ihrem Router mittels WPS

Hinweis: Hat Ihr Router keine WPS-Taste, können Sie die WLAN-Einstellungen des Extenders über die tpPLC-App, das tpPLC-Utility oder die Weboberfläche anpassen.

- Drücken Sie die WPS-Taste an Ihrem Router. Drücken Sie innerhalb von 2 Minuten die WLAN-Taste des Extenders für eine Sekunde. Die WiFi-LED des Extenders beginnt zu blinken. Leuchtet sie permanent, wurden die WLAN-Einstellungen kopiert.

Hinweis: Wurden die WLAN-Einstellungen nach 2 Minuten nicht kopiert, versuchen Sie bitte, die WLAN-Einstellungen Ihres Extenders von Hand zu setzen.

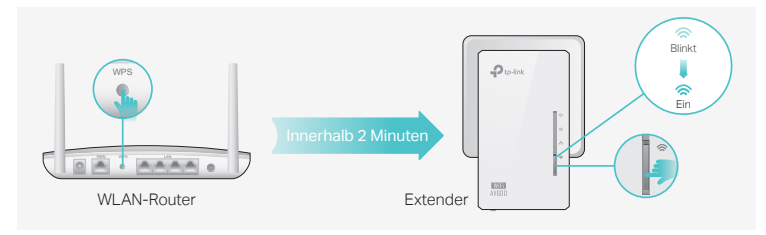

 Platzieren Sie den Extender am gewünschten Ort und verbinden Sie sich mit diesem unter Verwendung von SSID und Passwort Ihres Routers.

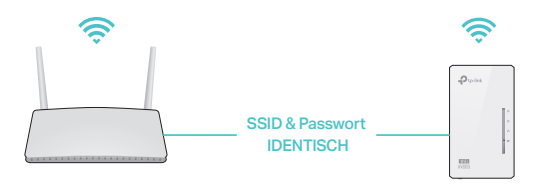

### Einstellungen automatisch auf weitere Extender synchronisieren

Verwenden Sie mehrere Extender, paaren Sie diese Stück für Stück mit bereits verbundenen Adaptern. Die WLAN-Einstellungen werden dann automatisch auf die neu hinzukommenden synchronisiert.

Hinweis: Informationen zu Extendern, die WiFi-Auto-Sync unterstützen, finden Sie auf http://www.tp-link.de.

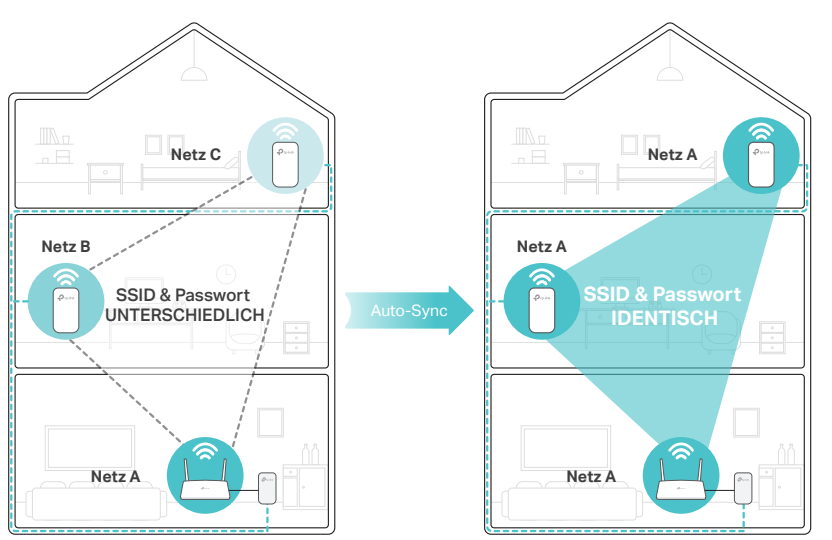

Konfigurieren Sie einen Ihrer Extender mit LED-Zeitplänen oder anderen WLAN-Einstellungen (wie WLAN-Zeitplan und Gast-WLAN), werden diese Einstellungen automatisch auf die anderen Extender in Ihrem Powerlinenetz synchronisiert.

## Personalisieren Ihres Netzes

Ihre Powerlinegeräte können Sie mit allen unten genannten Methoden verwalten. Sie können SSID und Passwort ändern, WLAN-Zeitpläne definieren, ein Gast-WLAN errichten usw.

## tpPLC-App

Zur einfachen Verwaltung über Ihr Smartphone oder Ihren Tablet-PC laden Sie sich die App aus dem App-Store oder von Google Play herunter oder scannen Sie einfach den QR-Code.

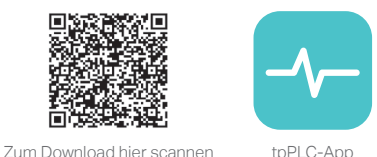

### tpPLC-Utility

Zur einfachen Verwaltung über Ihren Computer laden Sie sich von der Supportseite Ihres Produktes auf <u>http://www.tp-link.de</u> das Powerline-Utility herunter.

Hinweis: Detaillierte Anweisungen hierzu finden Sie im Handbuch des Tools, das Sie auf der Supportseite Ihres Produkts herunterladen können.

### Weboberfläche

Um Zugriff auf alle Einstellungen zu haben, verbinden Sie sich mit dem WLAN eines Extenders und besuchen Sie <u>http://tplinkplc.net</u>. Loggen Sie sich mit 'admin' als Benutzername und Passwort ein.

Hinweis: Detaillierte Anweisungen hierzu finden Sie im Handbuch, das Sie auf der Supportseite Ihres Produkts herunterladen können.

## Bedeutung der Tasten

### Extender TL-WPA4220

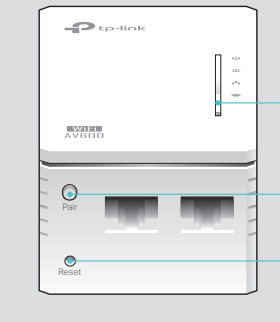

Wi-Fi Für 1 Sekunde drücken, um die WLAN-Einstellungen von Ihrem Router zu kopieren oder diesen Vorgang abzubrechen. Für ca. 5 Sekunden drücken, um das WLAN ein- oder auszuschalten

Pair Für 1 Sekunde innerhalb von zwei Minuten auf zwei Powerlinegeräten drücken, um diese zu paaren. Für ca. 8 Sekunden drücken (bis die Powerline-LED û ausgeht), um das aktuelle Powerlinenetz zu verlassen.

### Reset (Zurücksetzen)

Drücken Sie diese für mindestens 5 Sekunden (bis alle LEDs ausgehen), um den Extender auf Standardeinstellungen zurückzusetzen.

## Häufig gestellte Fragen (FAQ)

### F1. Wie setze ich meinen Extender auf Standardeinstellungen zurück?

A. Drücken Sie die Reset-Taste eines im Betrieb befindlichen Extenders, bis alle LEDs ausgehen. Leuchten die LEDs wieder, ist das Rücksetzen abgeschlossen.

## F2. Was kann ich tun, wenn mein Powerlinenetz keine Internetverbindung hat?

- A1. Stellen Sie sicher, dass all Ihre Powerlinegeräte an den selben Stromkreis angeschlossen sind.
- A2. Stellen Sie sicher, dass die Powerline-LEDs 🏠 all Ihrer Powerlinegeräte leuchten. Tun sie dies nicht, paaren Sie Ihre Geräte erneut.
- A3. Stellen Sie sicher, dass Ihre Geräte korrekt miteinander verbunden sind.
- A4. Überprüfen Sie direkt an Ihrem Modem/Router, ob dort eine Internetverbindung besteht.

## F3. Was kann ich tun, wenn ein erfolgreich gepaarter Extender sich an seinem endgültigen Standort nicht verbindet?

- A1. Stellen Sie sicher, dass all Ihre Powerlinegeräte an den selben Stromkreis angeschlossen sind.
- A2. Paaren Sie den Extender erneut und stellen Sie sicher, dass die Powerline-LED  $\widehat{\mbox{\ }}$  leuchtet.
- A3. Überprüfen Sie, ob Geräte wie Waschmaschine, Klimagerät oder andere Haushaltsgeräte zu nah an den Powerlineadaptern betrieben werden. Verbinden Sie die fraglichen Geräte mit der Frontsteckdose eines Powerlineadapters, damit diese die Störungen filtert.

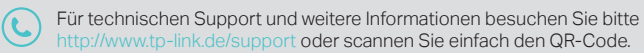

TP-Link erklärt hiermit, dass dieses Gerät die Grundanforderungen und andere relevante Vorgaben der Richtlinien 2014/53/EU 2009/125/EG und 2011/65/EU erfüllt. Die Original-EU-Konformitätserklärung kann in englischer Sprache hier heruntergeladen werden: http://www.tp-link.com/en/ce.